## How to Schedule an Inspection on Citizen Access

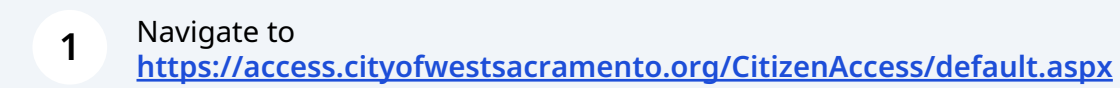

| USER NAME OR E-MAIL | *                              |  |
|---------------------|--------------------------------|--|
| mn                  |                                |  |
|                     |                                |  |
| PASSWORD: *         |                                |  |
|                     |                                |  |
| Forgot Password?    | Sign In                        |  |
| Forgot Password?    | Sign In                        |  |
| Forgot Password?    | Sign In<br>this device         |  |
| Forgot Password?    | this device<br>Not Registered? |  |

| 3 Click "HOME" |                                                      |                          |
|----------------|------------------------------------------------------|--------------------------|
| номя           | DASHBOARD MY ACCOUNT                                 | DF<br>WEST<br>SACRAMENTO |
|                | Hello, m <mark>n</mark>                              |                          |
|                | My Collection (1)                                    |                          |
|                | 1<br>Records Megan Gideon<br>Last Updated 11/27/2023 |                          |
|                |                                                      |                          |
|                |                                                      |                          |

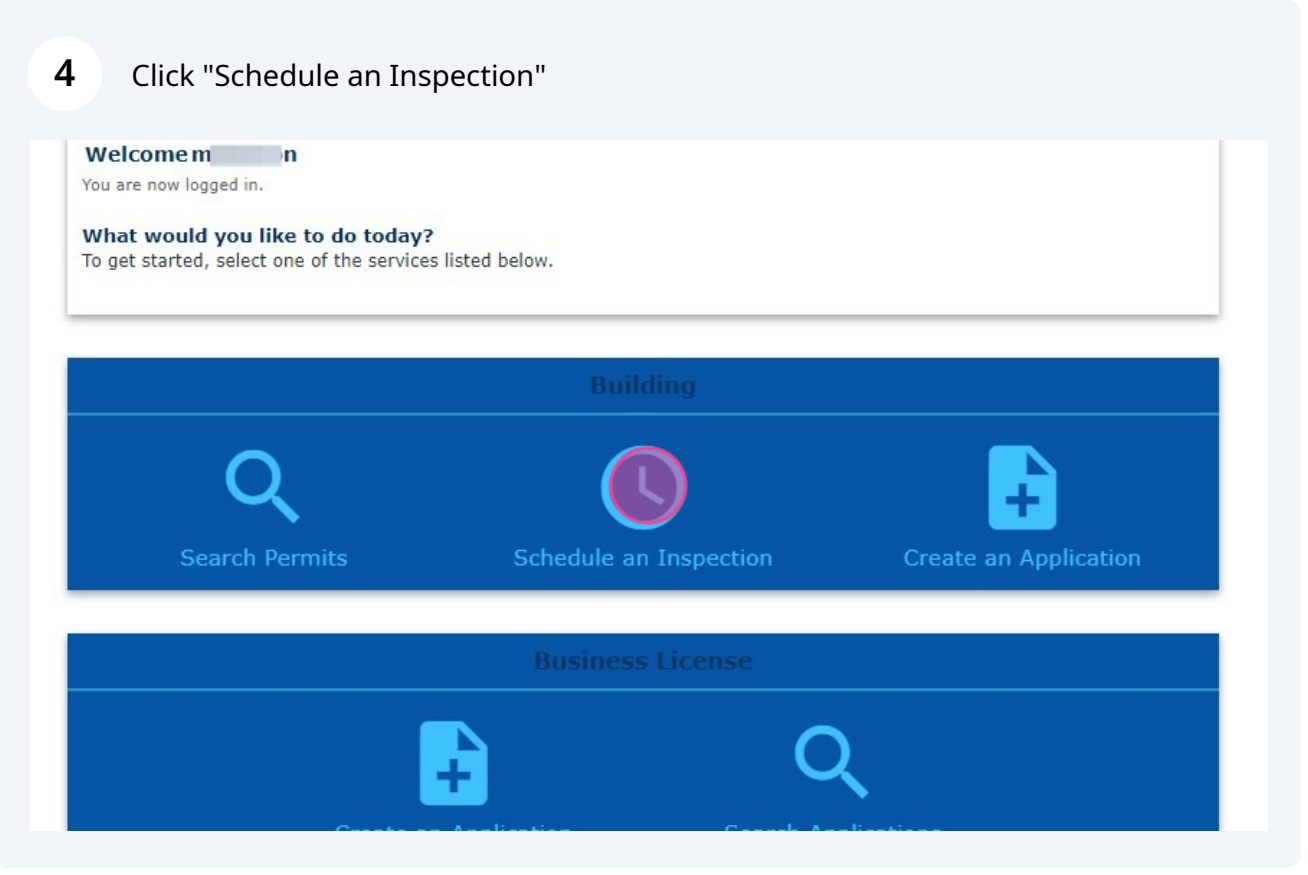

Choose the applicable permit number from the list of your linked permits. NOTE: if you do not see the permit number you are looking for in this list, your citizen account may not be linked to the permit. Please call the office at 916-617-4645 option 1 or email <u>buildingpermits@cityofwestsacramento.org</u> to request to have your account linked with the permit.

| □ 011E         | 05/07/2023 | General                | SACRAMENTO CA<br>95605                                | BATTERY<br>PROPOSED                                                                                           | 122000    |
|----------------|------------|------------------------|-------------------------------------------------------|----------------------------------------------------------------------------------------------------|-----------|
| 23-09-<br>007E | 09/05/2023 | Residential<br>General | 3038 CARMEL BAY<br>RD, WEST<br>SACRAMENTO CA<br>95691 | SOLAR APP - ROOF<br>MOUNT SOLAR 6.75<br>PV SYSTEM WITH<br>MAIN PANEL<br>UPGRADE - NO<br>BATTERY<br>PROPOSED   | Finaled   |
| 23-09-<br>008E | 09/05/2023 | Residential<br>General | 520 TODHUNTER<br>AVE, WEST<br>SACRAMENTO CA<br>95605  | ROOF MOUNT<br>SOLAR 3.21 PV<br>SYSTEM - WITH<br>BATTERY<br>PROPOSED                                           | In Review |
| 23-09-<br>009E | 09/05/2023 | Residential<br>General | 800 HARDY DR,<br>WEST<br>SACRAMENTO CA<br>95605       | SOLAR APP - ROOF<br>MOUNT SOLAR 6.75<br>PV SYSTEM WITH<br>MAIN PANEL<br>UPGRADE - NO<br>BATTERY<br>PROPOSED   | Issued    |
| 23-08-<br>035E | 08/29/2023 | Residential<br>General | 3179 MAUI ST,<br>WEST<br>SACRAMENTO CA<br>95691       | ROOF MOUNT<br>SOLAR 9.31 PV<br>SYSTEM WITH<br>MAIN PANEL<br>UPGRADE - NO<br>BATTERY<br>PROPOSED               | Applied   |
| 23-08-<br>004E | 08/25/2023 | Residential<br>General | 517 BRYTE AVE,<br>WEST<br>SACRAMENTO CA<br>95605      | SOLAR APP - ROOF<br>MOUNT SOLAR 9.31<br>PV SYSTEM WITH<br>MAIN PANEL<br>UPGRADE - WITH<br>BATTERY<br>PROPOSED | Issued    |
| 23-08-<br>003E | 08/22/2023 | Residential<br>General | 520 TODHUNTER<br>AVE, WEST<br>SACRAMENTO CA<br>95605  | ROOF MOUNT<br>SOLAR 9.31 PV<br>SYSTEM WITH<br>MAIN PANEL<br>UPGRADE - WITH<br>BATTERY<br>PROPOSED             | Issued    |

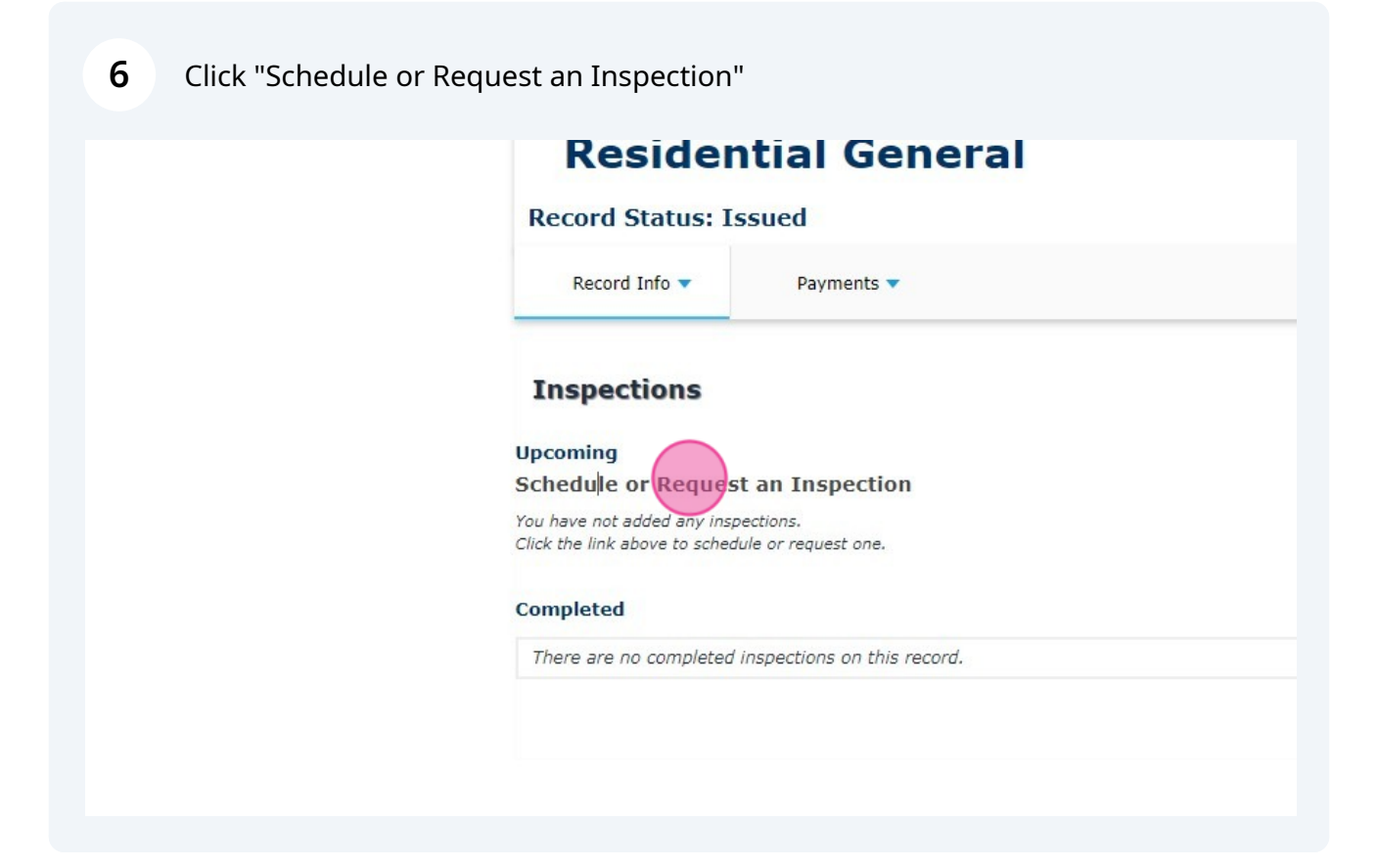

**7** Select the desired inspection (999 FINAL is on page 5) and click "Continue"

NOTE: Only one inspection can be chosen at a time. Please repeat this process if you need to request multiple inspections.

| Inspec                                                  | tions                                                                                                    |
|---------------------------------------------------------|----------------------------------------------------------------------------------------------------|
| Upcoming<br>Schedule<br>Yau Juwe nat<br>Citik the link- | Schedule/Request an Inspection ×<br>Available Inspection Types (46)<br>Show all inspections                                                                                                    |
|                                                         | 0 11 Setbacks Inspection     0 22 Footings/Foundation     0 33 Slab on Grade     0 44 Wall Panels     0 65 Closure Strip     0 65 Structural Floor System     0 75 Shear Walls     0 88 Roof Nailing     0 99 Frame     10 Insulation - Underfloor |
|                                                         | Concel                                                                                                    |
|                                                         |                                                                                                    |
| •                                                       |                                                                                                    |

4

## Click your requested date of inspection and if you would prefer an AM or PM. Click "Continue"

8

NOTE: If a date is greyed out, the inspection schedule is no longer available for that day or time frame, please choose a different date/time.

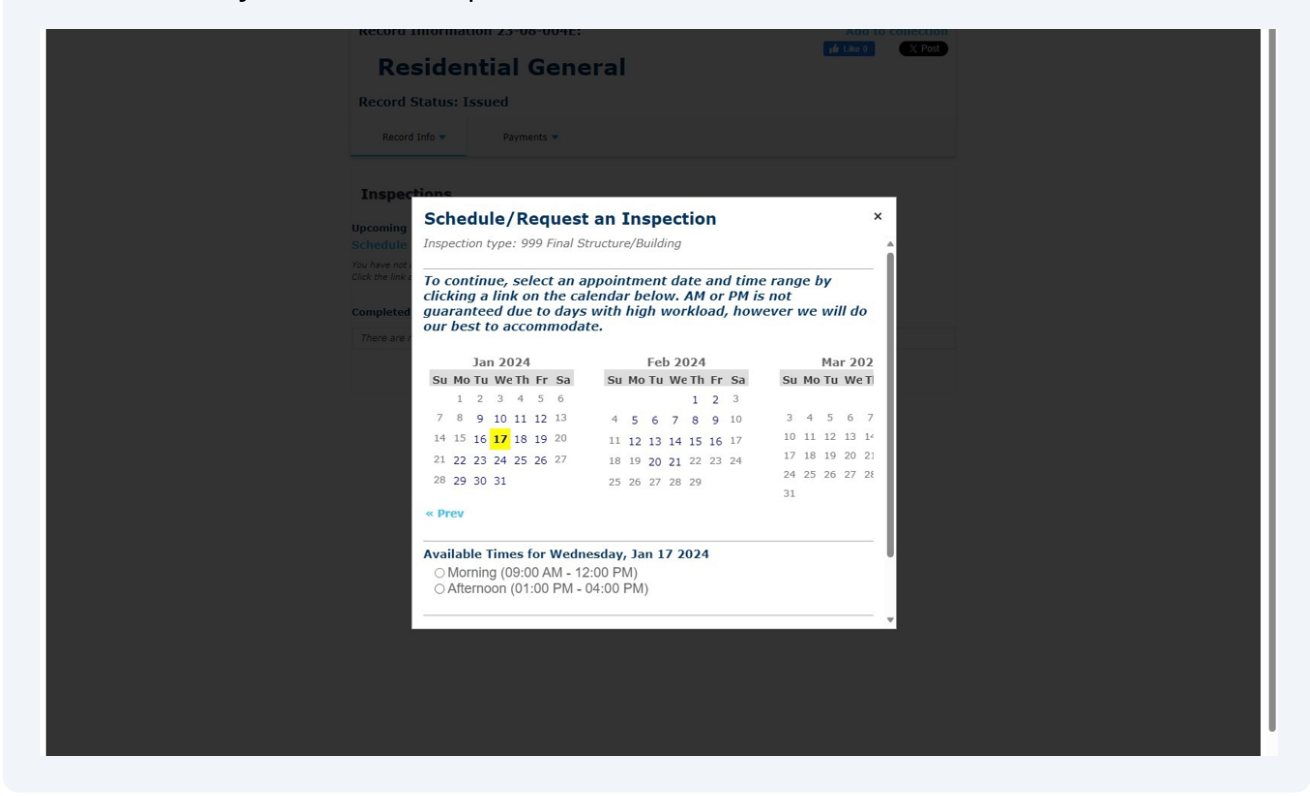

5

Verify the contact information for the person who will be on-site for inspections. If the contact is different than what is listed, please click "Change Contact" and click the "Specify another person (for this inspection only)" field.

Click "Continue"

Click "Finish"

| Re    | cord Information 23-08-004E: Add to collection                                                   |
|-------|--------------------------------------------------------------------------------------------------|
|       | Residential General                                                                              |
| Re    | cord Status: Issued                                                                              |
|       | Record Info • Payments •                                                                         |
|       |                                                                                                  |
| In    | Ispections                                                                                       |
| Upce  | Schedule/Request an Inspection ×                                                                 |
| Sch   | Inspection type: 999 Final Structure/Building                                                    |
| Click | the link Verify whether the location and contact person for the selected inspection are correct. |
| The   | ere are y Location                                                                               |
|       | 5 E AVE<br>WEST SACRAMENTO CA 95605                                                              |
|       | Contact                                                                                          |
|       | 91 6                                                                                             |
|       | Change Contact Select an existing contact                                                        |
|       | Me_ n (91 )                                                                                      |
|       | ○ Specify another person ( <i>for this inspection only</i> )                                     |
|       | *First Name Middle Name *Last Name                                                               |
|       | *Phone Number                                                                                    |
|       |                                                                                                  |
|       |                                                                                                  |
|       |                                                                                                  |
|       |                                                                                                  |
|       |                                                                                                  |

9

**10** Your inspection is now scheduled. Click "actions" if you need to reschedule or cancel the inspection.

You can cancel, request, or reschedule an inspection online up to 4:30 the day prior.

Repeat this process if you need to schedule multiple inspection on the same permit. (i.e. Frame, Rough Mechanical, Rough plumbing, etc.)

Should you have any questions, please call the office 916-617-4645 option 1 to speak with a permit technician.

| IE DASHBOARD MY ACCOUNT                                                                                                    |                            | ۹ SEARCH   | REPORTS          | <b>e</b> sign up | A LOG OUT |
|----------------------------------------------------------------------------------------------------|----------------------------|------------|------------------|------------------|-----------|
| Record Information 23-08-004                                                                                                    | IE:                        |            | Add              | to collection    |           |
| <b>Residential Ge</b>                                                                                                    | <b>Residential General</b> |            | <b>if</b> Like 0 | N Post           |           |
| Record Status: Issued                                                                                                    |                            |            |                  |                  |           |
| Record Info 🔻 Payments 🔻                                                                                                    |                            |            |                  |                  |           |
| Inspections                                                                                                    |                            | $\bigcirc$ |                  |                  |           |
| Upcoming (1)                                                                                                    |                            |            |                  |                  |           |
| Schedule or Request an Inspection                                                                                                 |                            |            |                  |                  |           |
| Click the link above to schedule or request one.<br>01/17/2024 at Morning Scheduled 999 Final Structure/<br>Inspector: unassigned | 'Building                  | Actions 🔻  |                  |                  |           |
| Completed                                                                                                    |                            |            |                  |                  |           |
| There are no completed inspections on this r                                                                                      | ecord.                     |            |                  |                  |           |
|                                                                                                    |                            |            |                  |                  |           |